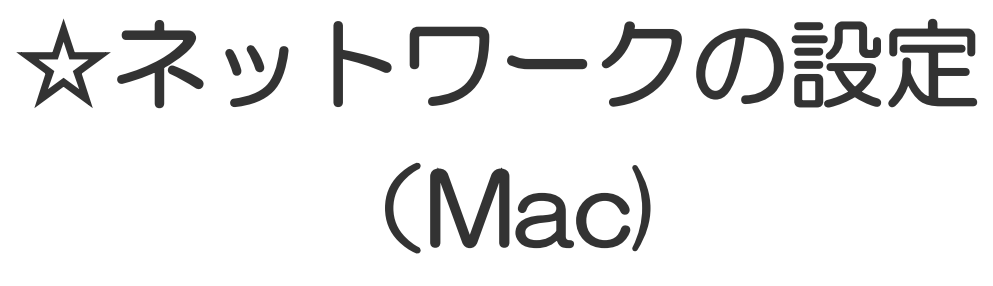

20170531-1

| 1. | Mac OS 10.7 | ··· P 1 |
|----|-------------|---------|
| 2. | Mac OS 10.4 | ··· P2  |
| З. | Mac OS 10.1 | •••РЗ   |
| 4. | Mac OS 9.2  | •••Р5   |

## ネットワークの設定 - Mac OS 10.7

- デスクトップの下部の「Dock」から、「システム環境設定」を クリックしてください。
- システム環境設定」ウィンドウが表示されたら、「ネットワーク」をクリックしてください。

- 「ネットワーク」ウィンドウが表示されたら、「ネットワーク環境」 は「自動」とし、左のメニュー部分で「Ethernet」を選択し、 「IPv4の構成」が「DHCPサーバを使用」となっていることを 確認し、「詳細…」をクリックしてください。
   ※すでにネットワークに接続できている場合は、IPアドレス などの項目に自動的に値が入力されます。
- 4. 「DNS」タブをクリックして、「DNS サーバ」に何も入力されて いないことを確認して、「OK」をクリックしてください。

5. 以上で完了です。

「ネットワーク」ウィンドウが表示されたら、「適用」をクリックして、左上の「×」ボタンをクリックして画面を閉じてください。

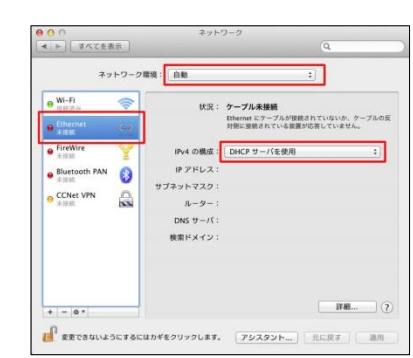

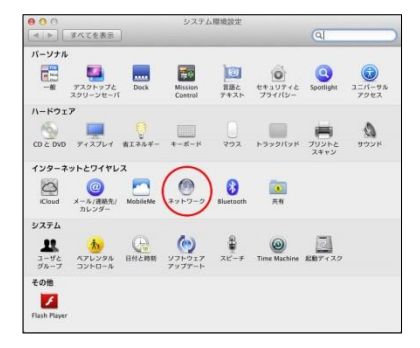

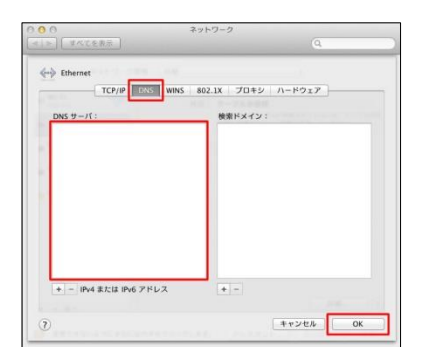

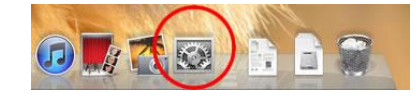

## ネットワークの設定 - Mac OS 10.4

- アップルメニュー(画面左上のりんごのマーク)をクリックし、 「ネットワーク環境設定…」を選択し、ウィンドウを表示してく ださい。
- 2. 「ネットワーク」ウィンドウの、「表示」を「内蔵 Ethernet」として ください。 「TCP/IP」のタブを選択、「IPv4 の設定」を「DHCP サーバを 参照」としてください。 その他は入力する必要はありません。
- 「プロキシ」のタブを選択し、プロキシの設定画面を表示して ください。
   各チェック欄、各入力欄に何も入力されていないことを確認してください。
- ネットワークの設定は終了です。ウィンドウ右下の「今すぐ適 用」をクリックし、「ネットワーク」ウィンドウを閉じてください。

Finder ファイル 編集 表示 この Mac について ソフトウェア・アップアート... Mac OS X ソフトウェア...

システム環境設定 Dock ネットワーク実活 最近使った項目

Finder を強制終了

| (表示:          | 内藏 Ethernet          |             |
|---------------|----------------------|-------------|
| TCP/IP P      | PoE AppleTalk プロキシ B | thernet     |
| IPv4 の設定 OHCP | サーバを参照               |             |
| IP アドレス:      | C                    | DHCP リースを更新 |
| サブネットマスク:     | DHCP クライアント ID       | 11 T        |
| ルーター:         |                      | (必要な場合)     |
| DNS #-/1:     |                      | (オブション      |
| 検索ドメイン:       |                      | (オフション      |
| IPv6 アドレス:    |                      |             |
| (IPv6         | を設定                  | (7          |

| 0.0                             | ネット          | トワーク            |        |
|---------------------------------|--------------|-----------------|--------|
| ▶ すべてを表示                        |              |                 | Q      |
| ネットワーク環境:                       | 0.0          |                 |        |
| in the second                   |              |                 | 2      |
| 表示: [                           | 内蔵 Etherr    | net             | •      |
| TCP/IP PPP                      | oF Annie     | 7054            | ernet  |
|                                 |              |                 |        |
| プロキシの設定:                        | 手入力          |                 | 0      |
| Name & storage base of the Name |              |                 |        |
| BALL FO / U + 27-//2/83         | 100          | FIP 20499-1     |        |
|                                 | 0            |                 | (#)    |
| Secure Web プロキシ OHTTI           | P5)          | 「パスワードが必要       | E42    |
| ストリーミングプロキシ(R1)                 | TSP)         | - 70+99-70      | (96/0  |
| 「簡易ホスト名を除外                      |              | Curva-          | renz   |
| Calebra and a second            |              |                 |        |
| フロキシ設定を使用しないれス                  | FEFX43       | 19              |        |
|                                 |              |                 |        |
|                                 | <b>1</b>     | 2-V (045)) 8.00 |        |
|                                 | C 3(16) P 17 | (PASV) 2000     |        |
| 0                               |              |                 | -      |
| 変更できないようにするにはカ                  | ギモクリック       | U\$1. (79292)   | A. 970 |
|                                 |              |                 | -      |

5. 以上で完了です。

## ネットワークの設定 - Mac OS 10.1

- 1. アップルメニュー(画面左上のりんごのマーク)をクリックし 「システム環境設定…」を選択し、ウィンドウを表示してくださ い。
- 2. 「システム環境設定」のウィンドウから、「インターネットとネッ トワーク」の「ネットワーク」を選択してください。

3. 「ネットワーク」のウィンドウが表示されると「新しい場所の名 前」のポップアップ画面が表示されます。任意の名前を入 カして、「OK」ボタンをクリックしてください。

4. 「表示」に「内蔵 Ethernet」を選択してください。「TCP/IP」の タブを選択し、設定が「DHCP サーバを参照」となっているこ とを確認してください。 その他は、入力する必要はありません。

強制終了.. スリーブ 再起動 システム終了 ログアウト 000 /ステム環境設定 100 Tへてを表示 パーソナル 

3

Desktop

ハードウェア .

129 0

システム

Cassie

Canal State

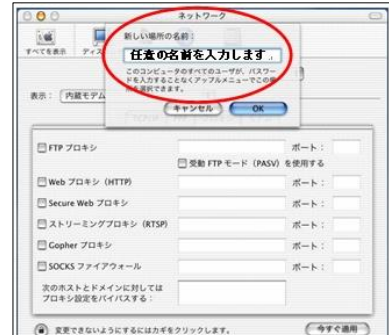

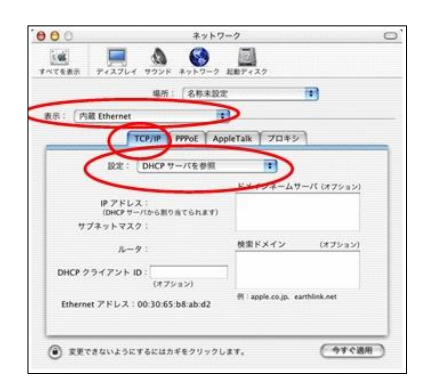

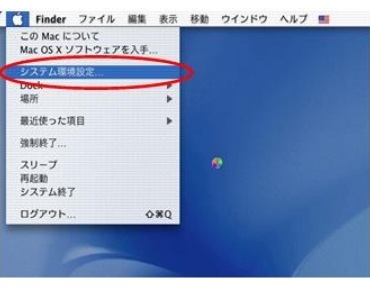

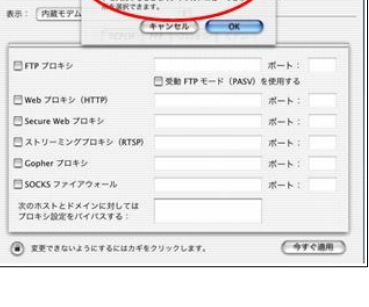

5. 「プロキシ」のタブを選択し、プロキシの設定画面を表示して ください。

各チェック欄、各入力欄に何も入力されていないことを確認し、「今すぐ適用」をクリックしてください。

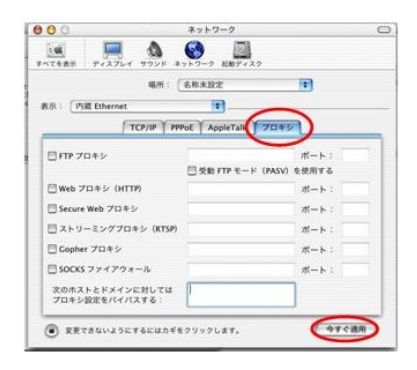

- ネットワークの設定は終了です。「ネットワーク」ウィンドウを閉じてください。
  閉じる際に「変更内容を現在の設定に保存しますか?」というメッセージが表示されますので、
  「保存」ボタンをクリックして変更した設定を有効にします。
- 7. 以上で完了です。

## ネットワークの設定 - Mac OS 9.2

 アップルメニュー(画面左上のりんごのマーク)をクリックし、 「コントロールパネル」→「Apple Talk」を選択し、「Apple Talk」ウィンドウを表示してください。

- 「Apple Talk」ウィンドウが表示されるので、「経由先:」は「リ モートのみ」を選択してください。
   選択後、「Apple Talk」ウィンドウは閉じてください。
- もう一度、アップルメニュー(画面左上の林檎マーク)をクリ ックし、今度は「コントロールパネル」→「TCP/IP」と選択し、 「TCP/IP」ウィンドウを表示してください。

- 4.「TCP/IP」ウィンドウが表示されるので、「経由先:」は 「Ethernet」、「設定方法:」は「DHCP サーバを参照」とそれ ぞれ選択してください。 上記以外の項目は、このウィンドウでは入力する必要はあり ません。
- 「TCP/IP」ウィンドウが表示されている状態で、メニューバーの編集の文字から「編集」→「利用者モード」と選択し、「利用者モード」ウィンドウを表示してください。

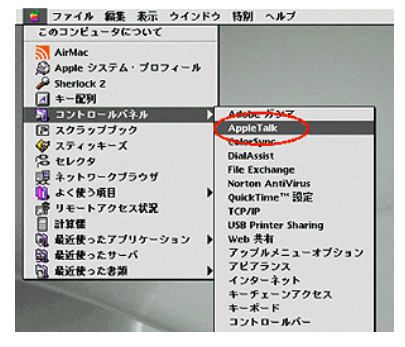

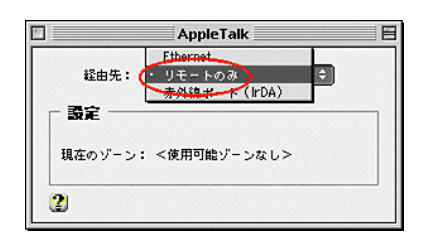

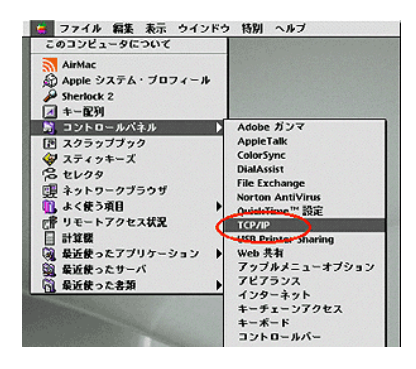

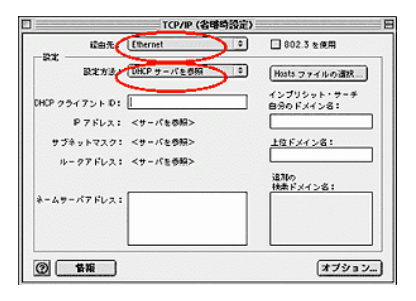

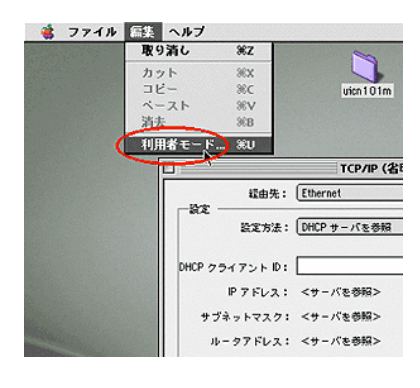

8. 「TCP/IP オプション」ウィンドウが表示されるので、「"入"」

指定」を選択し、「OK」ボタンをクリックしてください。

7. 表示されたままの「TCP/IP」ウィンドウから「オプション」ボタ

ンをクリックし、「TCP/IP オプション」ウィンドウを表示してく

- を選択し、「必要な時にのみロード」のチェックをはずして、 「OK」ボタンをチェックをはずしますクリックしてください。
- 9. プロトコルの設定は終了です。「TCP/IP」ウィンドウを閉じてください。 閉じる際に「変更内容を現在の設定に保存しますか?」というメッセージが表示されますので、 「保存」ボタンをクリックして変更した設定を有効にします。
- 10. 以上で完了です。

ださい。

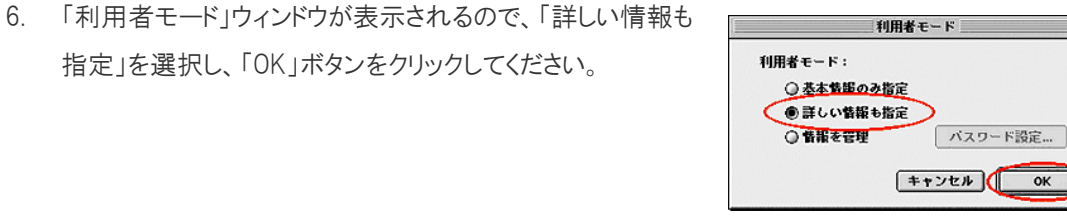

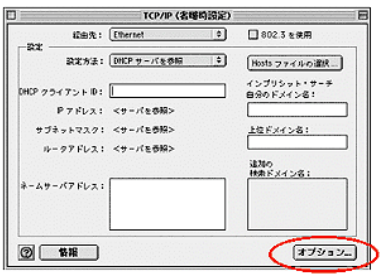

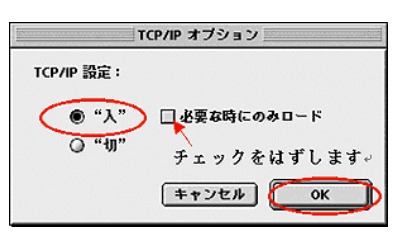

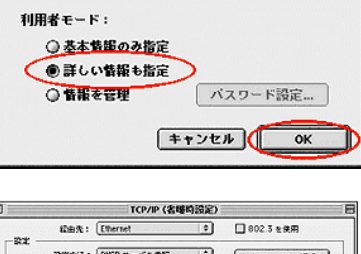